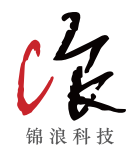

# 快速安装说明、、

锦浪五代智能功率控制器 Solis-EPM3-5G-PRO

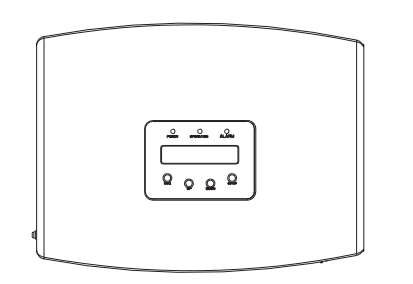

**完整版安装手册下载** 请使用微信扫一扫二维码或登陆官网 <u>https://www.ginlong.com/service.html</u>

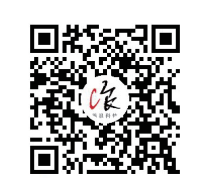

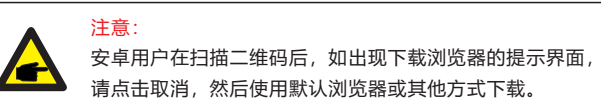

## 1 EPM底部

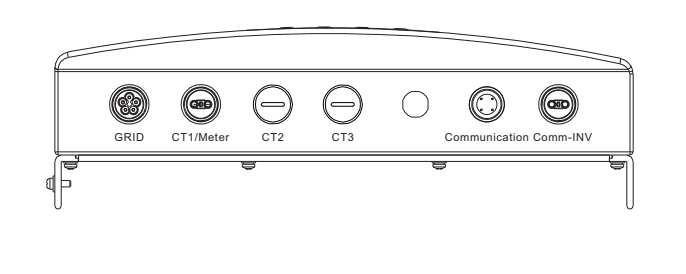

## 2 安装间距

至少需保证300mm的间隙。

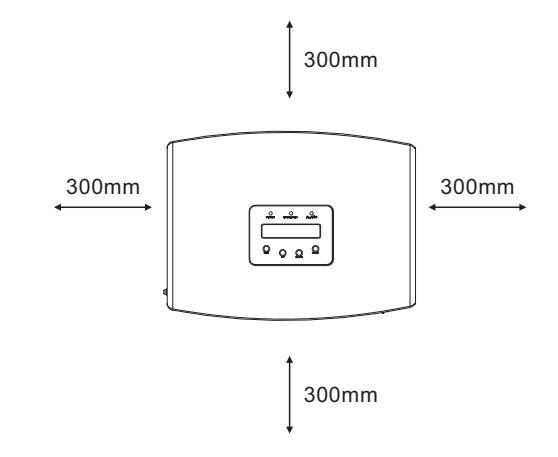

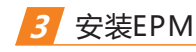

请将安装背板水平固定在EPM所要安装的墙面位置。 并且标记A, B和C螺栓位置以便于固定。

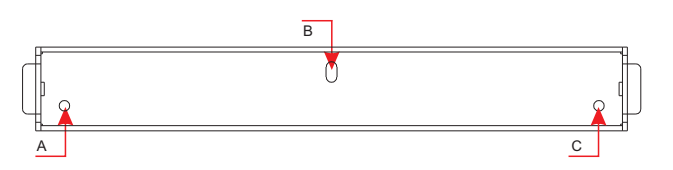

按照标记位置打3个Φ8.0mm的孔洞并插入胀管,然后用 螺栓固定住安装背板。

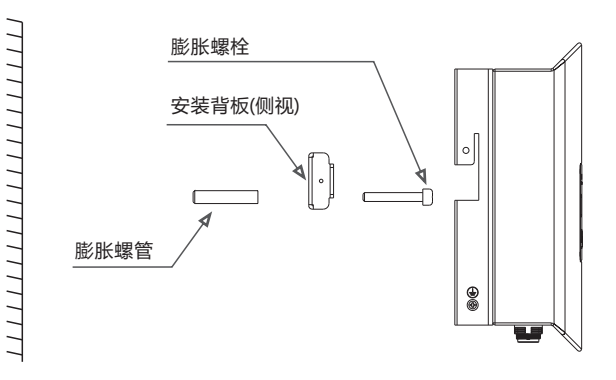

#### 按照如下步骤将EPM挂装在安装背板上。

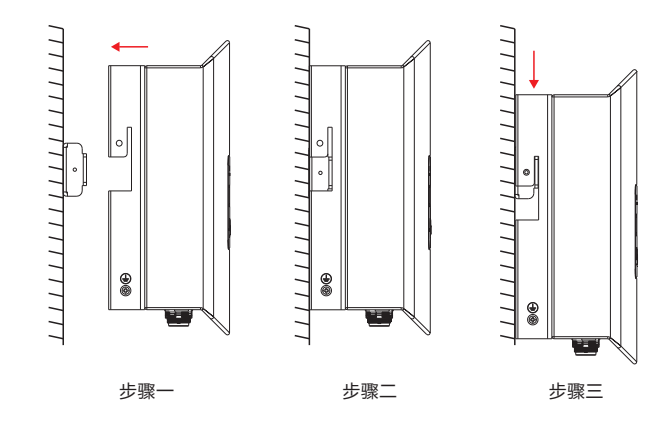

#### 紧固安装背板两侧的锁定螺栓。

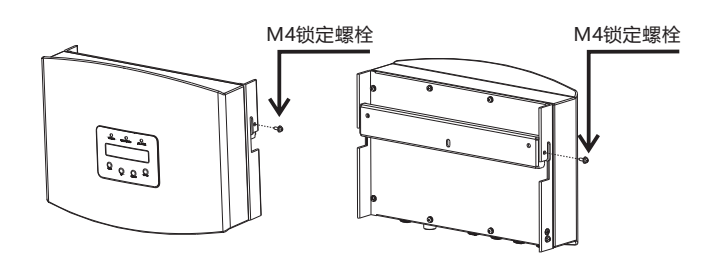

### 4 制作供电线缆

1. 测量从EPM安装位置到电力配电箱之间的距离。选择长度适合的电缆。

2. EPM3-5G-PRO可选择单相供电或者三相供电。 单相供电采用三芯电缆,三相供电采用五芯电缆。 电缆截面积推荐使用1.5mm2。

3. 三芯线缆,将L/N/PE分别连接至针1/2/ PE。

五芯线缆,将U/V/W分别连接至针1/2/3,将N线连接至针4, 将PE线连接至针PE。

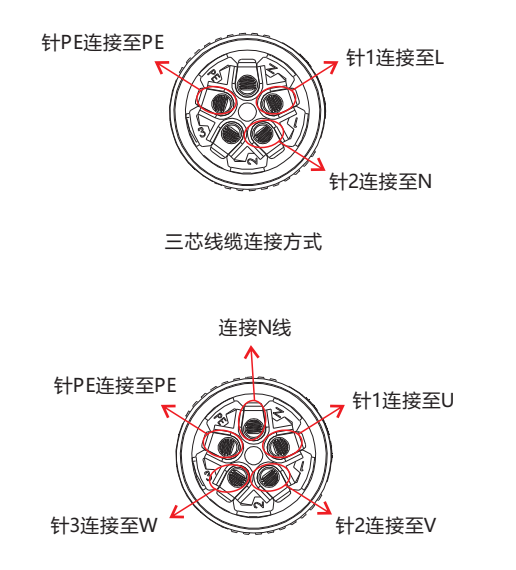

五芯线缆连接方式

#### 4. 线缆去皮3毫米。

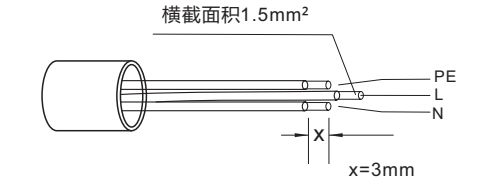

电缆去皮 (三芯线缆)

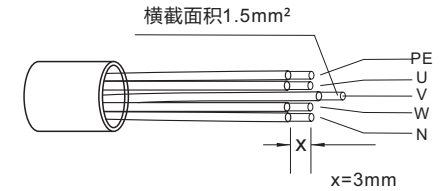

电缆去皮 (五芯线缆)

#### 5. 从线缆到垫片,用合适的螺丝刀将线缆固定在连接头中。

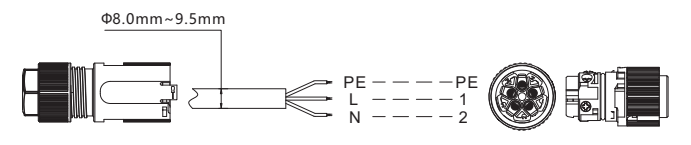

交流端子接线(三芯电缆)

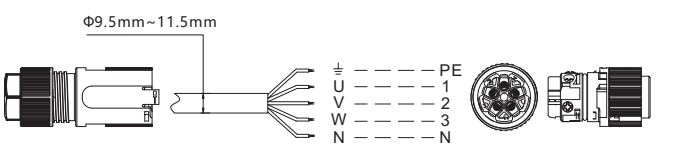

交流端子接线(五芯电缆)

#### 6. 组装连接头。

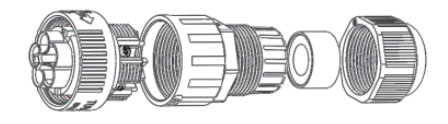

## 5 制作RS485 线缆 (逆变器通讯端口)

1. 将组装好的通信端子拆开,并穿入RS485线缆,完成接线。 提示: RS485线缆推荐采用户外屏蔽双绞线,截面积0.5~1.0mm<sup>2</sup>。

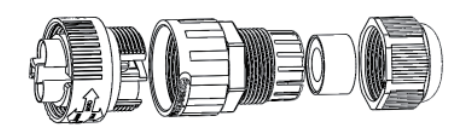

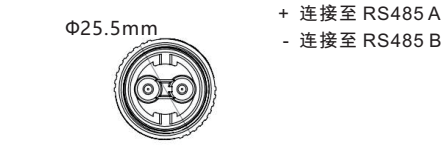

2. 按图4.16连接逆变器与EPM之间的通信线缆,逆变器1与 EPM之间的RS485线缆长度不应超过1000米。

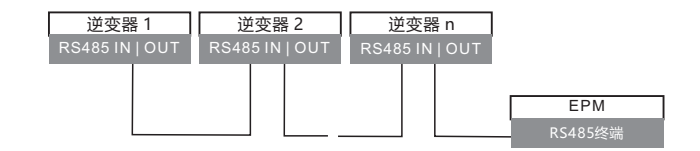

## 锦浪EPM3-5G-PRO需要连接电表,采集并网点的功率、电压、电流数据。

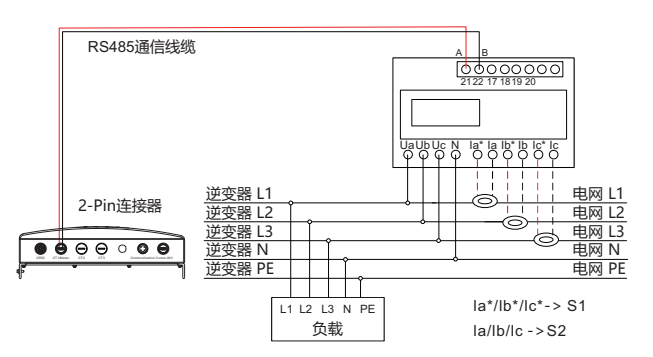

#### 注意:

1. 如果用户使用锦浪提供的CT,请确保在安装CT时,P1标识朝向电网侧,

P2标识朝向逆变器侧。

2. 如果用户使用自己采购的CT,请依照所采购CT的规格书来确定CT的安装方向。

#### 6.1 电表尺寸

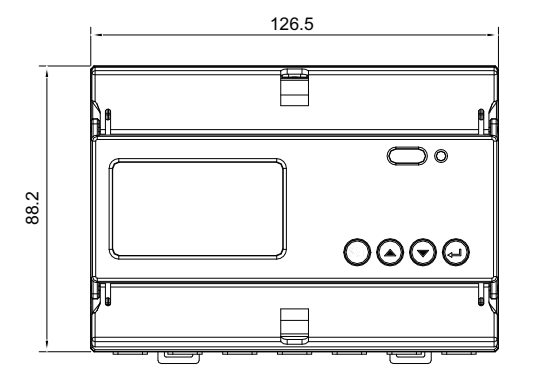

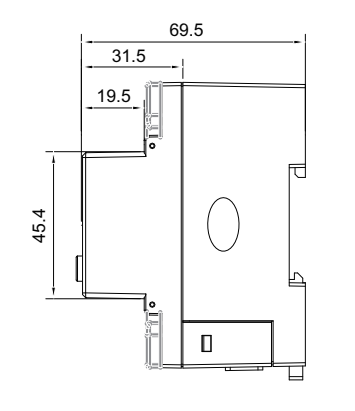

#### 6.2 电表规格

|        |        | 三相三线,三相四线                                                    |
|--------|--------|--------------------------------------------------------------|
| 电压     | 参比电压   | 3-110V, 3-400V, 3-480V, 3-66/115V,<br>3-230/400V, 3-277/480V |
|        | 输入电压范围 | 0-120%                                                       |
|        | 功耗     | <10VA(单相)                                                    |
|        | 阻抗     | >2MΩ                                                         |
|        | 精度等级   | 误差±0.2%                                                      |
| 电流     | 输入电流   | 3-1(6)A                                                      |
|        | 功耗     | <1VA(单相额定电流)                                                 |
|        | 精度等级   | 误差±0.2%                                                      |
| 功率     |        | 有功,无功,视在,误差±0.5%                                             |
| 频率     |        | 45~65Hz, 误差±0.2%                                             |
| 电能计量   |        | 有功电能(准确度等级:0.5,1) 无功电能(准确度等级:2)                              |
| 电能脉冲输出 |        | 1路有功光耦输出。                                                    |
| 开关量输入  |        | 1路光耦输入,允许接入电压:交流220V, OVC III                                |
| 脉冲宽度   |        | 80±20ms                                                      |
| 脉冲常数   |        | 400imp/kWh                                                   |
| 通信接口   |        | RS485: Modbus RTU                                            |
| 通信地址范围 |        | Modbus RTU:1~ 247;                                           |
| 波特率    |        | 1200bps~19200bps                                             |
| 工作温度   |        | -25℃~+55℃                                                    |
| 相对湿度   |        | ≤95%(无冷凝)                                                    |
| 海拔高度   |        | ≤ 2000米                                                      |
| 使用环境   |        | 户内使用                                                         |
| 污染等级   |        | 等级3                                                          |

#### 6.3 安装接线

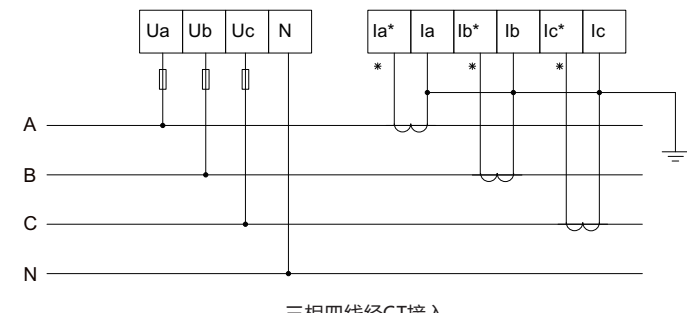

三相四线经CT接入

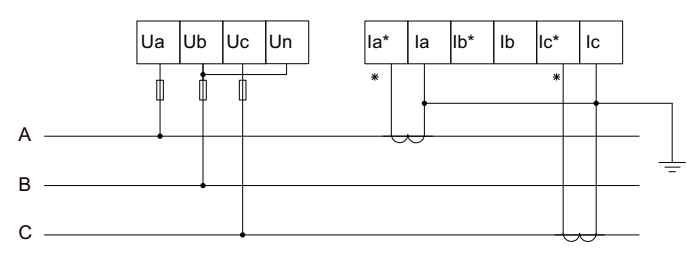

三相三线经CT接入

注意:

请在电表LCD屏上选择正确的接线模式。详见电表使用说明。

#### 6.4 多台逆变器连接

请根据前文中的系统图进行多台逆变器的连接。 EPM可以同时控制最多20台逆变器(兼容不同型号)。

#### 6.5 监控

与EPM连接的逆变器可以通过WiFi/GPRS数据采集器进行监控。

#### 注意:

当逆变器与EPM连接时,不允许其他监控设备与逆变器连接。

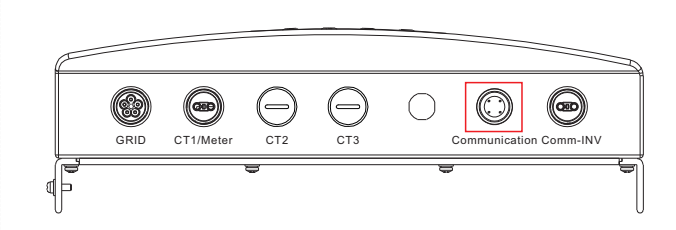

安装前关闭交流和直流开关

1. 将通讯棒插入COM端口。

2. 推动数据记录器的同时顺时针旋转黑色圆圈。
(请勿直接旋转数据记录器外壳)

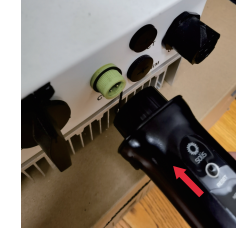

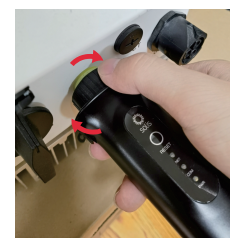

1

2

单位:mm

## **7** EPM液晶设置

EPM 通电后, LCD 需要进行以下设置。 设置路径 1: 设置(适用于 7.1) 设置路径 2: 高级设置 -> 密码: 0010(适用于 7.2-7.7) 设置路径 3: 专业设置 -> 密码: 0010(适用于 7.8-7.11)

查看"高级信息"时,也需要密码,如下所示:

确认=<ENT> 退出=<ESC> 输入密码:0010

#### 7.1 设置时间

设置EPM的日期和时间。

继续=<ENT> 确认=<ESC> 01-01-2016 16:37

#### 7.2 设置逆变器数量

设置连接至EPM的逆变器总数量。

#### 确认=<ENT> 退出=<ESC> 设置逆变器数量:04

#### 7.3 设置上网功率 设置电网允许的上网功率。

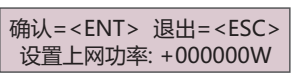

#### 7.4 设置电表

#### 7.4.1 电表选择 根据实际场景,选择单相电表或三相电表。

#### ->单相电表 三相电表

#### 7.4.2 CT变比

根据现场CT参数设置CT变比。

确认=<ENT> 退出=<ESC> 设置CT比值: 0030:1

#### 7.4.3 PT变比

根据现场PT参数设置PT变比。

此设置仅用于中压接入场景,如10kV, 35kV。

确认=<ENT> 退出=<ESC> 设置PT比值: 0001:1

## 7.4.4 CT方向 当完成CT安装后发现CT方向错误,可使用该设置调整CT方向。

确认=<ENT> 退出=<ESC> CT方向选择: 正向

7.5选择标准
G100\_V1:UK功率控制。
RD244:Spain功率控制。
Others:其他场景功率控制。
默认为Others标准。

确认=<ENT> 退出=<ESC> 标准选择: G100\_V1

#### 7.6 上网功率工作模式

#### 模式1:三相平均功率模式

此模式下,逆变器每一相的功率等于三相负载功率的平均值。此时, 逆变器某一相的功率可能大于该相的负载功率,该相将出现上网功率。

#### 逆变器交流输出功率

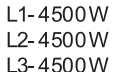

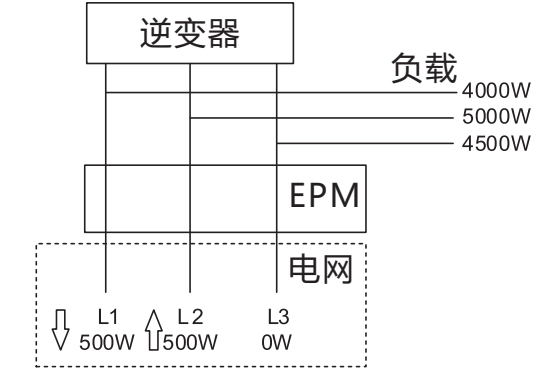

#### 模式2:最小相模式

此模式下,逆变器每一相的功率等于最小相的负载功率。

#### 逆变器交流输出功率

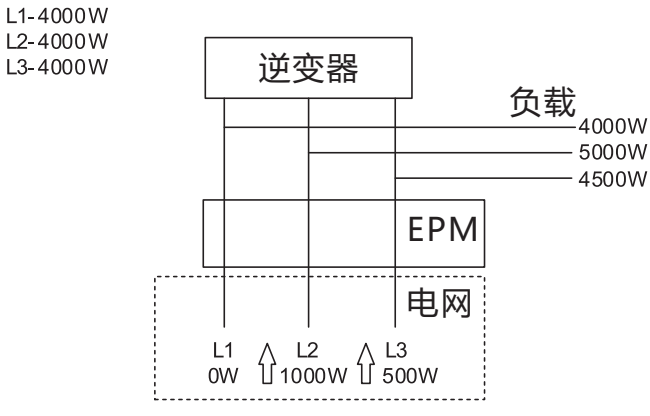

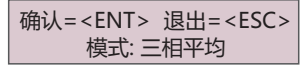

#### 7.7 最大功率限制

设置EPM发送给逆变器的最大功率控制百分比。 设置范围50~110%,默认110%。

> 确认=<ENT> 退出=<ESC> 功率最大输出限制: 110%

#### 7.8 安全失效保护开关

当安全失效保护功能打开时,如果EPM与外置电表通信中断, EPM将控制所有逆变器的输出功率为0。

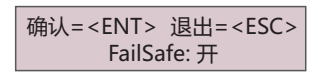

7.9 上网功率补偿

该设置用于补偿7.3中的上网功率设定值。

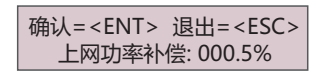

7.10 透传开关

#### 升级逆变器时,需打开透传开关。 逆变器升级完毕后,请关掉透传开关,否则EPM将不能正常工作。 默认关闭。

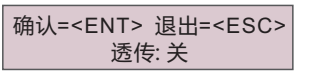

7.11 CT检测开关、电压故障检测开关 CT检测:检测三相CT信号是否正常。 电压检测:检测三相电压信号是否正常。

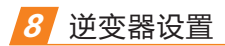

8.1 设置逆变器EPM

EPM有两个版本: EPM-2G和EPM-5G。

当逆变器与EPM连接并工作时,请按下图修改逆变器设置。

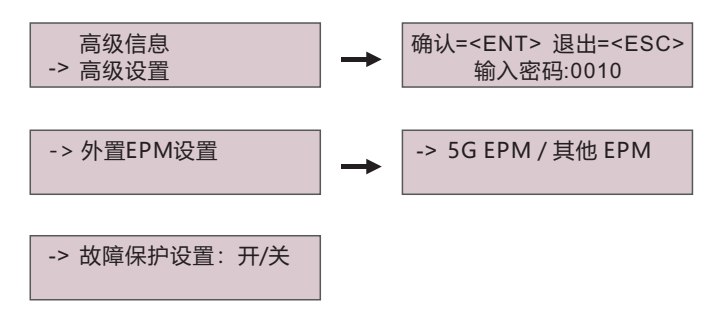

#### 注意

如果使用的时EPM-5G, 请选择"5G EPM",并且设置"故障保护设置:开"。 如果使用的时EPM-2G, 请选择"其他 EPM",并且设置"故障保护设置:开"。 两种设置只需要选择一种即可。

#### 8.2 设置地址

选择逆变器的地址,默认为"01",范围为"01-20",请设置连续值。

确认=<ENT> 退出=<ESC> 从机地址: 01

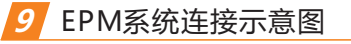

#### 系统连接图1(电压≤480V)

Coms

COM2

逆变器n

0 0

0

逆变器2

逆变器1

18O

160

CT1/ Meter

GC-EPM3-5G-PRO

系统连接图2(电压≤480V)

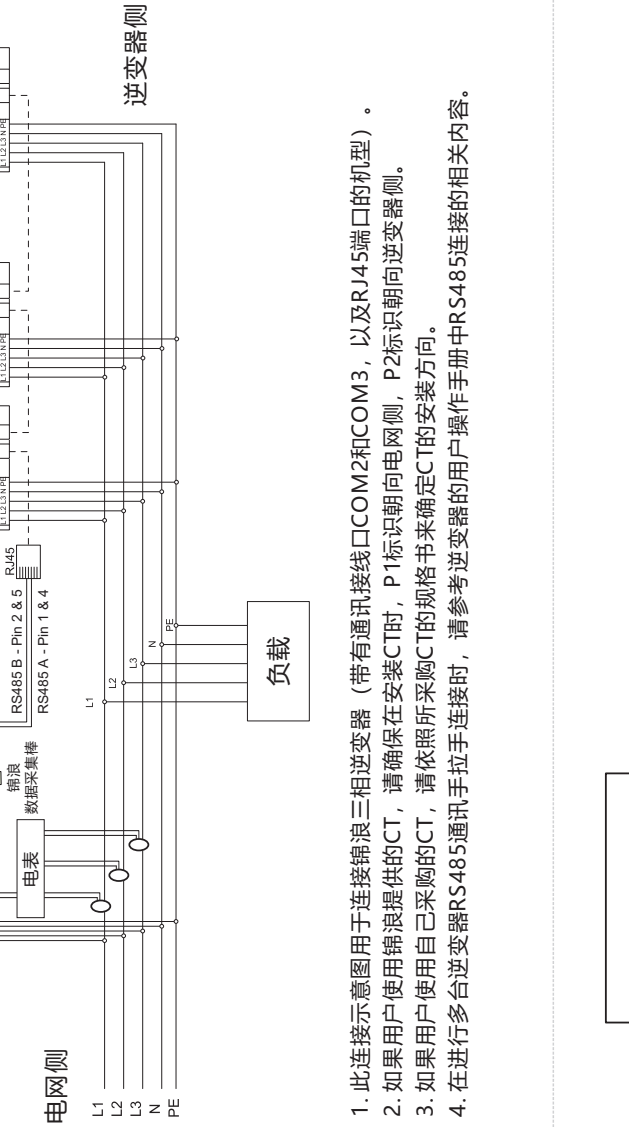

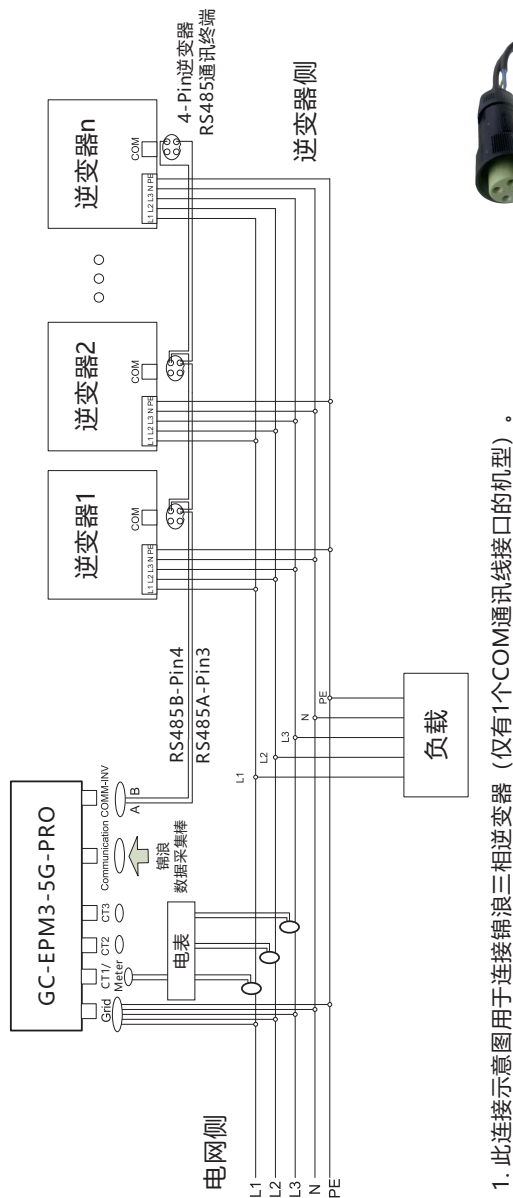

(仅有1个COM通讯线接口的机型) 此连接示意图用于连接锦浪三相逆变器

<u>vi wi 4. r</u>.

如果用户使用锦浪提供的CT,请确保在安装CT时,P1标识朝向电网侧,P2标识朝向逆变器侧。 如果用户使用自己采购的CT,请依照所采购CT的规格书来确定CT的安装方向。

请参考逆变器的用户操作手册中RS485连接的相关内容。 在进行多台逆变器RS485通讯手拉手连接时

实物请参考右图。 4-pin的逆变器RS485通讯终端由锦浪提供,

#### 系统连接图3(10kV、35kV)

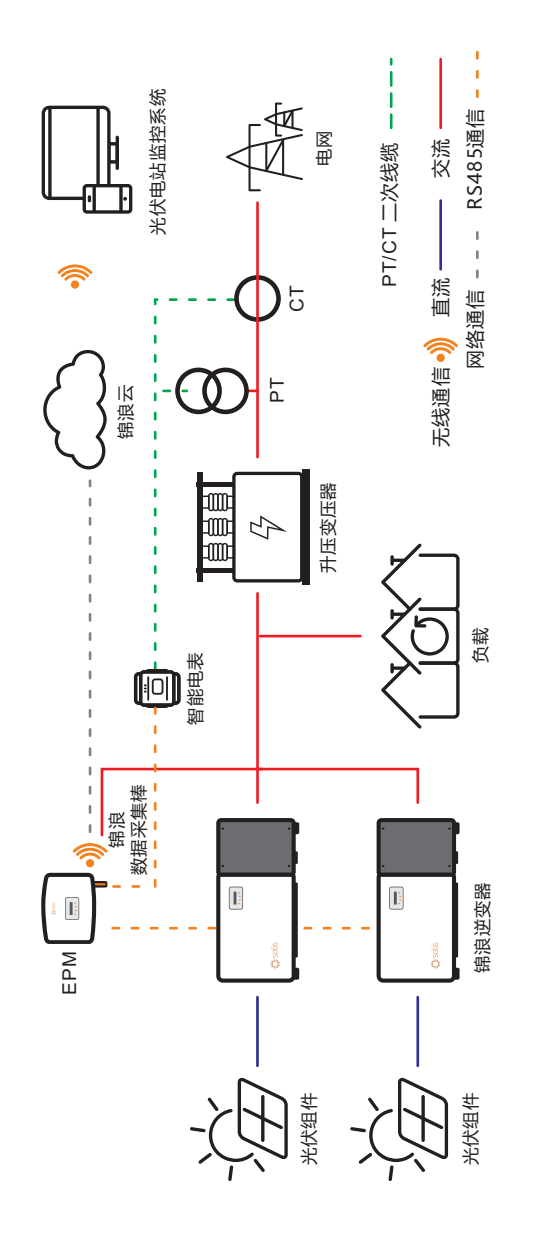

## 10 联系我们

锦浪科技股份有限公司 地址: 浙江省宁波市象山县滨海工业园金通路57号, 315712 服务热线: 400-101-6600 销售热线: +86 (0)574 6580 3887 传真: +86 (0)574 6578 1606 邮箱: info@ginlong.com 公司网站: www.ginlong.com